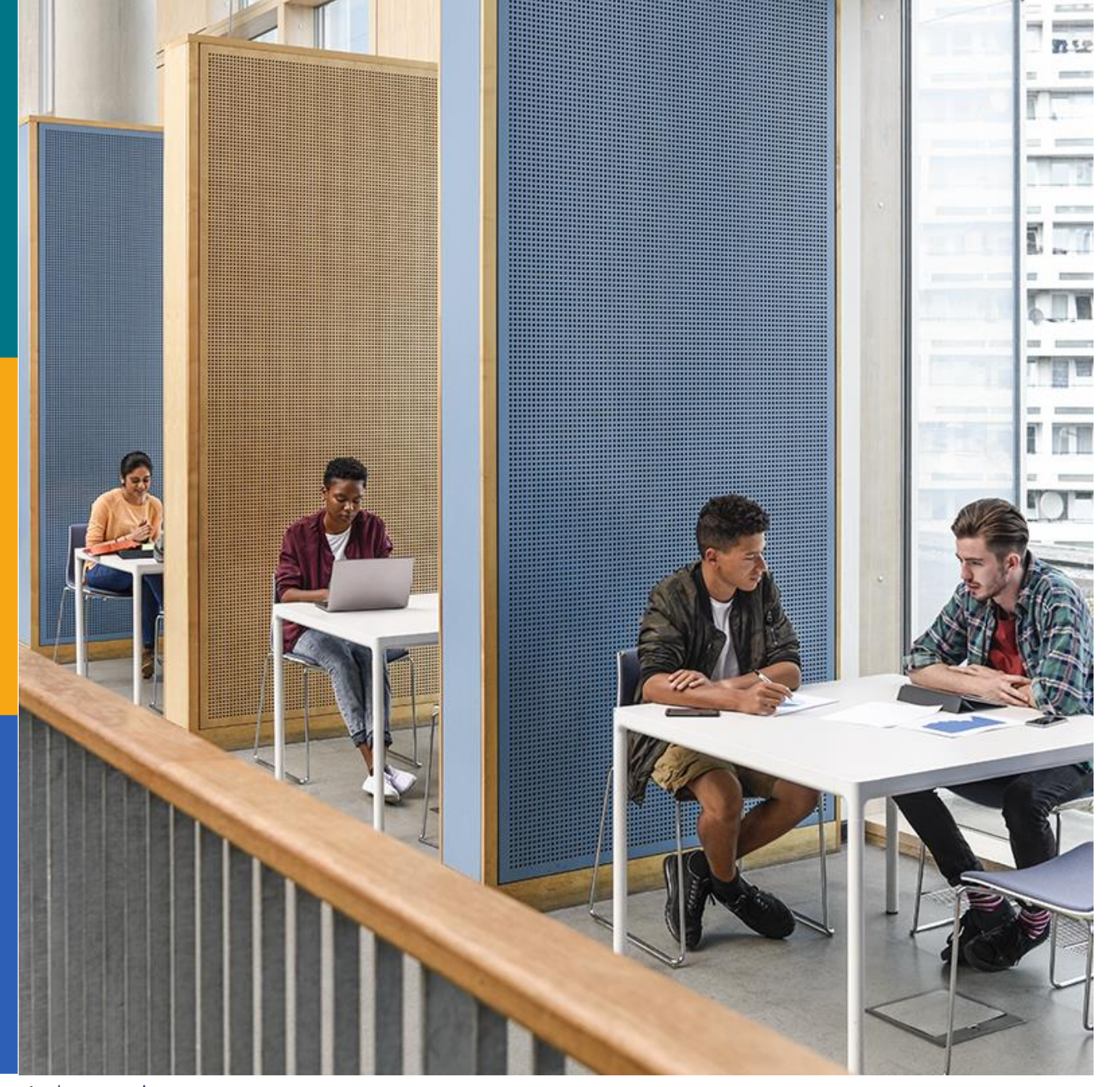

**BBSCO** Books

### 新しい 「EBSCOeBooks」 基本操作

### **EBSCO Information Services Japan**

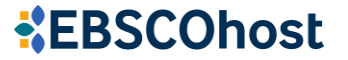

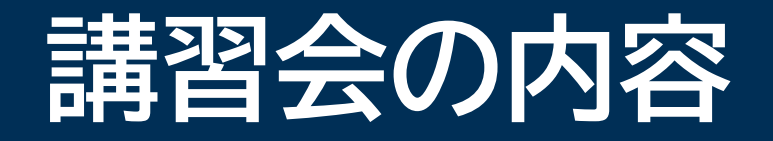

EBSCO eBooks の特徴
 EBSCO eBooks へのアクセス
 電子書籍の検索・閲覧
 機能ツール(保存・印刷・引用など)
 ダッシュボード機能

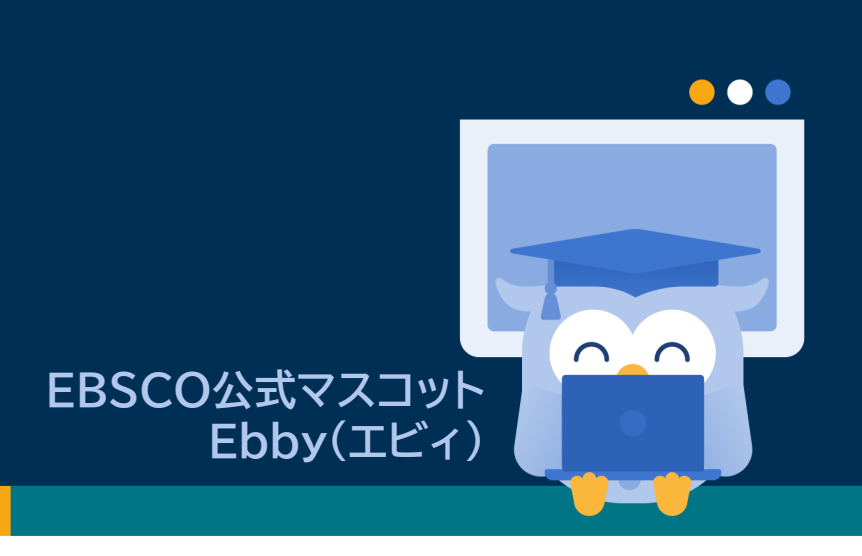

EBSCO

### EBSCO eBooks の特徴

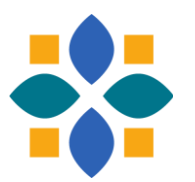

- ・多彩な検索機能(カテゴリやフィールド指定)
- ・ データ保存・出力・引用が簡単にできる
- ・読書時の便利機能(文章内検索やページ印刷も)
- ・パーソナライズ機能 (個人アカウントで)
- モバイル端末でも利用可

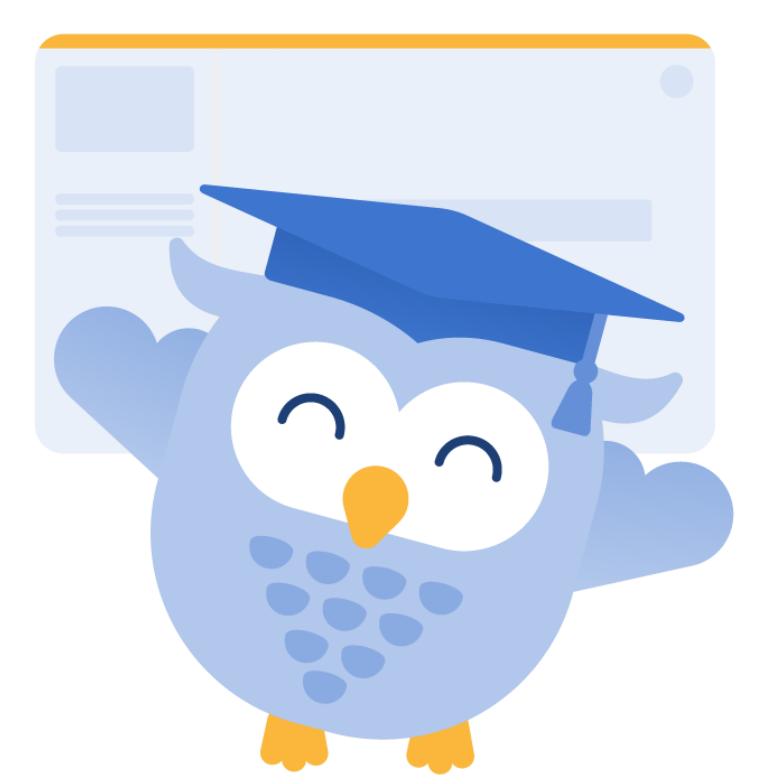

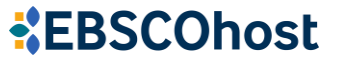

EBSCO eBooks へのアクセス方法

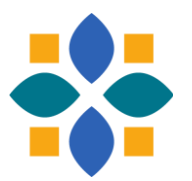

### EBSCO eBooksへのアクセス方法はいろいろ

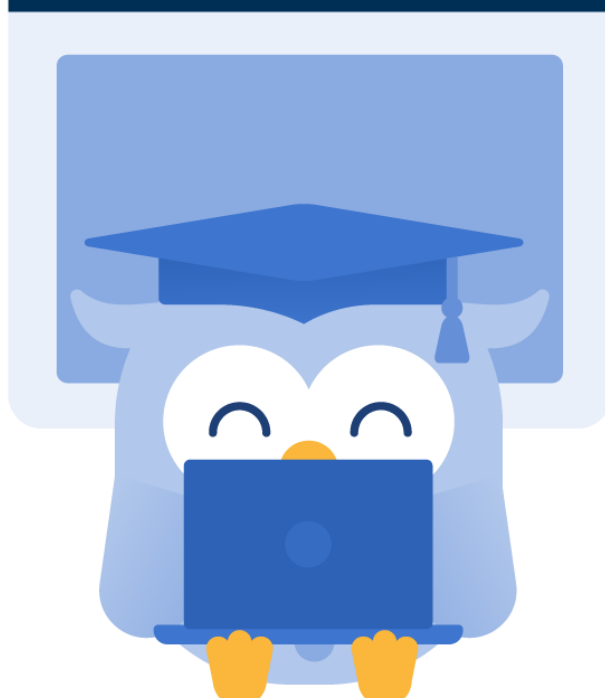

- 蔵書検索(OPAC)
- ディスカバリーサービス検索
- ・ 電子リソース検索
- ・電子書籍タイトルリスト
- ・EBSCOhostインターフェース など

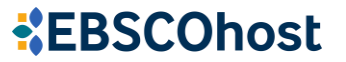

# 2種類の検索画面 基本検索と詳細検索

 $\cap$ 

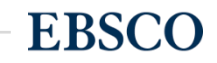

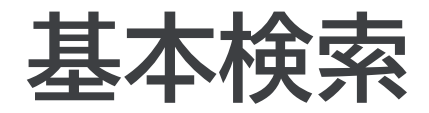

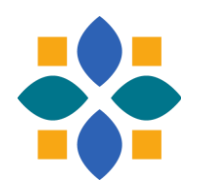

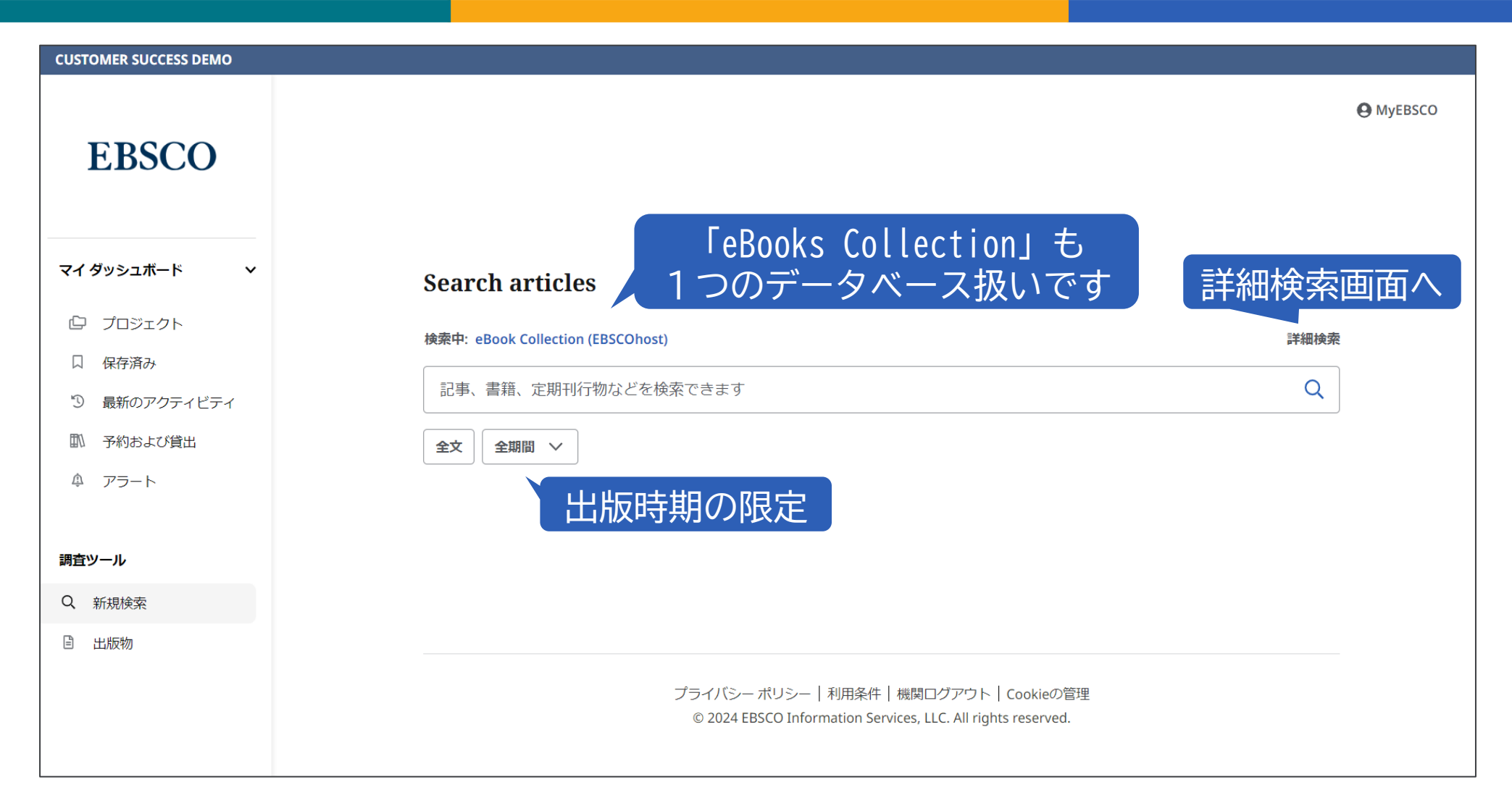

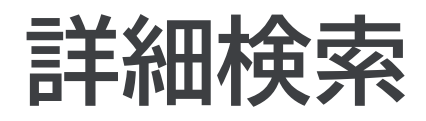

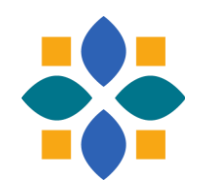

| CUSTOMER SUCCESS DEMO |                                   |                               |
|-----------------------|-----------------------------------|-------------------------------|
| EBSCO                 |                                   | 個人アカウントへ <sup>● MyEBSCO</sup> |
|                       | Search articles タイトル・者者           |                               |
| マイダッシュボード 🗸 🗸         | 検索中: eBook Collection (EBSCOhost) | の指定(仕恵)                       |
| ◎ プロジェクト              |                                   | すべてのフィールド 🗸                   |
|                       |                                   | すべてのフィールド                     |
| 論理演算子のガイド             | AND V                             | All Text Fields - TX          |
| (ANDが初期設定)            | AND V                             | タイトル - TI                     |
| ゆ アラート                |                                   | 著者 - AU<br>Subject - SU       |
|                       |                                   | Category - BS                 |
| 調査ツール                 | フィルタ 検索オプション                      |                               |
| Q、 新規検索               | 検索条件の限定 フィル クレ 快売 オープミ            |                               |
| ■ 出版物                 |                                   |                               |
|                       |                                   |                               |
|                       |                                   |                               |
|                       | □ 簡約版のタイトルを除外                     |                               |

# 基本的な検索 検索・閲覧画面と各種機能ツール

 $\cap$ 

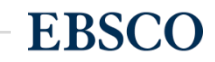

8 | www.ebsco.com

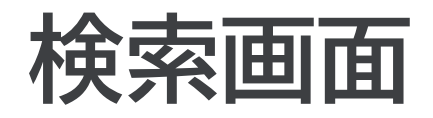

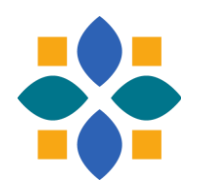

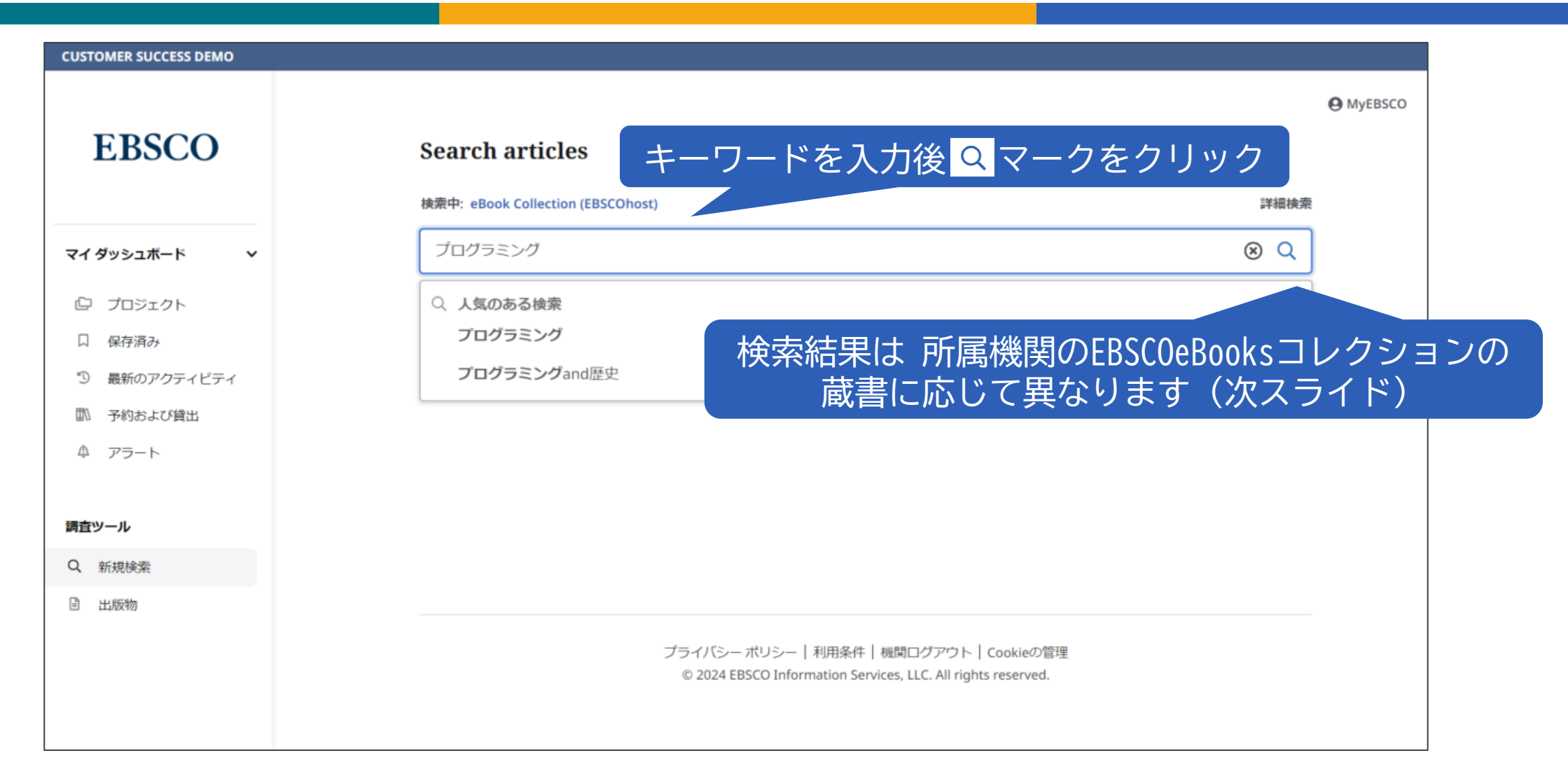

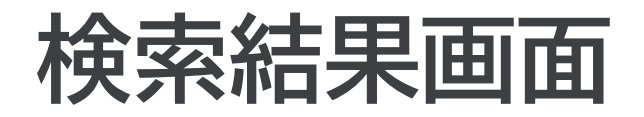

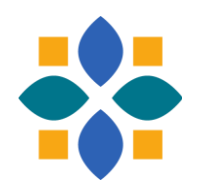

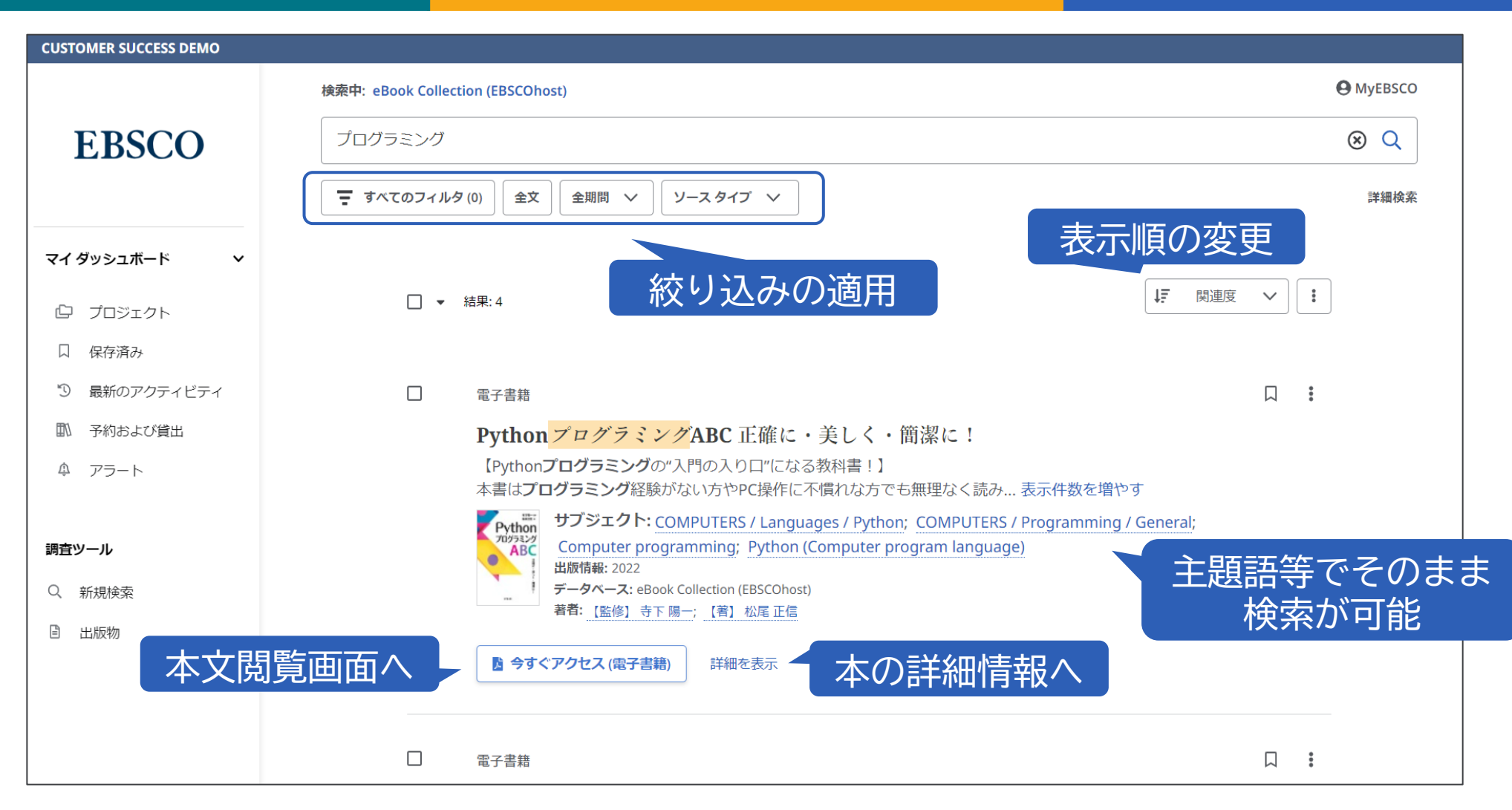

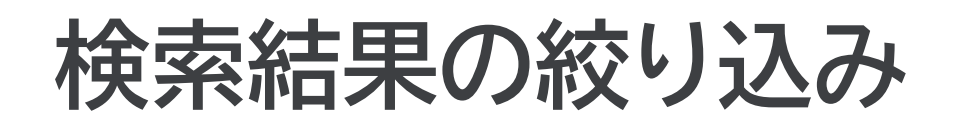

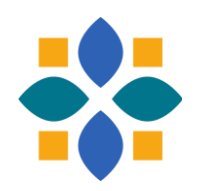

| CUSTOMER SUCCESS DEMO                        |                                                                                                    | \Xi すべてのフィルタ                                        | X |
|----------------------------------------------|----------------------------------------------------------------------------------------------------|-----------------------------------------------------|---|
| EBSCO                                        | 検索中: eBook Collection (EBSCOhost)<br>プログラミング<br>マ すべてのフィルタ (0) 全文 全期間 ~ ソースタイプ ~                                          | Search Mode: 近接<br>拡張                               |   |
| <b>マイダッシュボード マ</b><br>(中) プロジェクト             | 適用できる絞り込み項目を表示                                                                                                    | <b>詳細検索</b><br>──────────────────────────────────── |   |
| 日 保存済み                                       |                                                                                                    | □ ダウンロード可能                                          |   |
| ③ 最新のアクティビティ                                 | □ 電子書籍 電子書籍                                                                                                    | □ 簡約版のタイトルを除外                                       |   |
| <ul><li>     予約および貸出     </li><li></li></ul> | <b>Python プログラミングABC</b> 正確に・美しく・簡潔に!<br>【Pythonプログラミングの"入門の入り口"になる教科書!】<br>本書はプログラミング経験がたい方やPc操作に不慣れた方でも無理なく読み、まて作物を1    | 出版曰                                                 | > |
| 調査ツール                                        | サブジェクト: COMPUTERS / Languages / Python; COMPUTERS / Programmi<br>Computer programming; Python (Computer program language) | データベース                                              | > |
| Q 新規検索                                       | 出版情報: 2022<br>データベース: eBook Collection (EBSCOhost)<br>著者: 【監修】 寺下 陽一; 【著】 松尾 正信                                           | ソース タイプ                                             | > |
| □ 出版物                                        | <b>陸 今すぐアクセス (電子書籍)</b> 詳細を表示                                                                                             | サブジェクト                                              | > |
|                                              | 電子書籍                                                                                                    | すべてクリア 適用                                           |   |

### eBooks カテゴリーや言語別の探し方

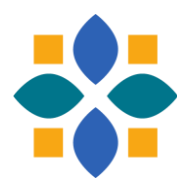

| CUSTOMER SUCCESS DEMO                                                |                                                                                                    | すべてのフィルタ  | ×  |
|----------------------------------------------------------------------|----------------------------------------------------------------------------------------------------|-----------|----|
| (FM EB OR FM EK)                                                     | 検索中: eBook Collection (EBSCOhost)                                                                                                | 出版日       | >  |
| と入力すると全蔵書                                                            |                                                                                                    | データベース    | >  |
|                                                                      | 〒 すべてのフィルタ(0) 全文 全期間 ∨ ソースタイプ ∨                                                                                                  | いったノゴ     |    |
| マイダッシュボード 🗸 🗸                                                        |                                                                                                    | 9-8919    | >  |
| ⑦ プロジェクト                                                             | □ - 結果: 62,965                                                                                                    | サブジェクト    | >  |
| □ 保存済み                                                               |                                                                                                    | Lexile 範囲 | >  |
| ⑦ 最新のアクティビティ                                                         | □ 電子書籍                                                                                                    |           |    |
| 11 予約および貸出                                                           | Progress on the Study of the Ginibre Ensembles                                                                                   | 出版社       | >  |
| ♪ アラート                                                               | This open access book focuses on the Ginibre ensembles that are non-<br>by Ginibre in 1965<br>ーーで、サブジ フィルタでカテゴリーや                | 言語        | >  |
| 調査ツール                                                                | Progress<br>of the Study<br>of the Guilatte Eigen<br>Eigen                                                                       | ▶ カテゴリー   | >  |
| <ul><li>Q 新規検索</li><li>IIIIIIIIIIIIIIIIIIIIIIIIIIIIIIIIIII</li></ul> | 出版情報: KIAS Springer Series in Mathematics, 2025<br>データベース: eBook Collection (EBSCOhost)<br>著者: Sung-Soo Byun; Peter J. Forrester | すべてクリア    | 適用 |

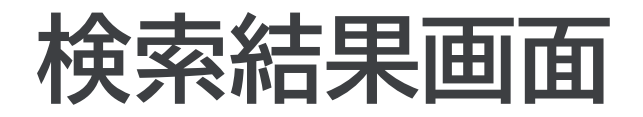

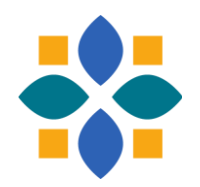

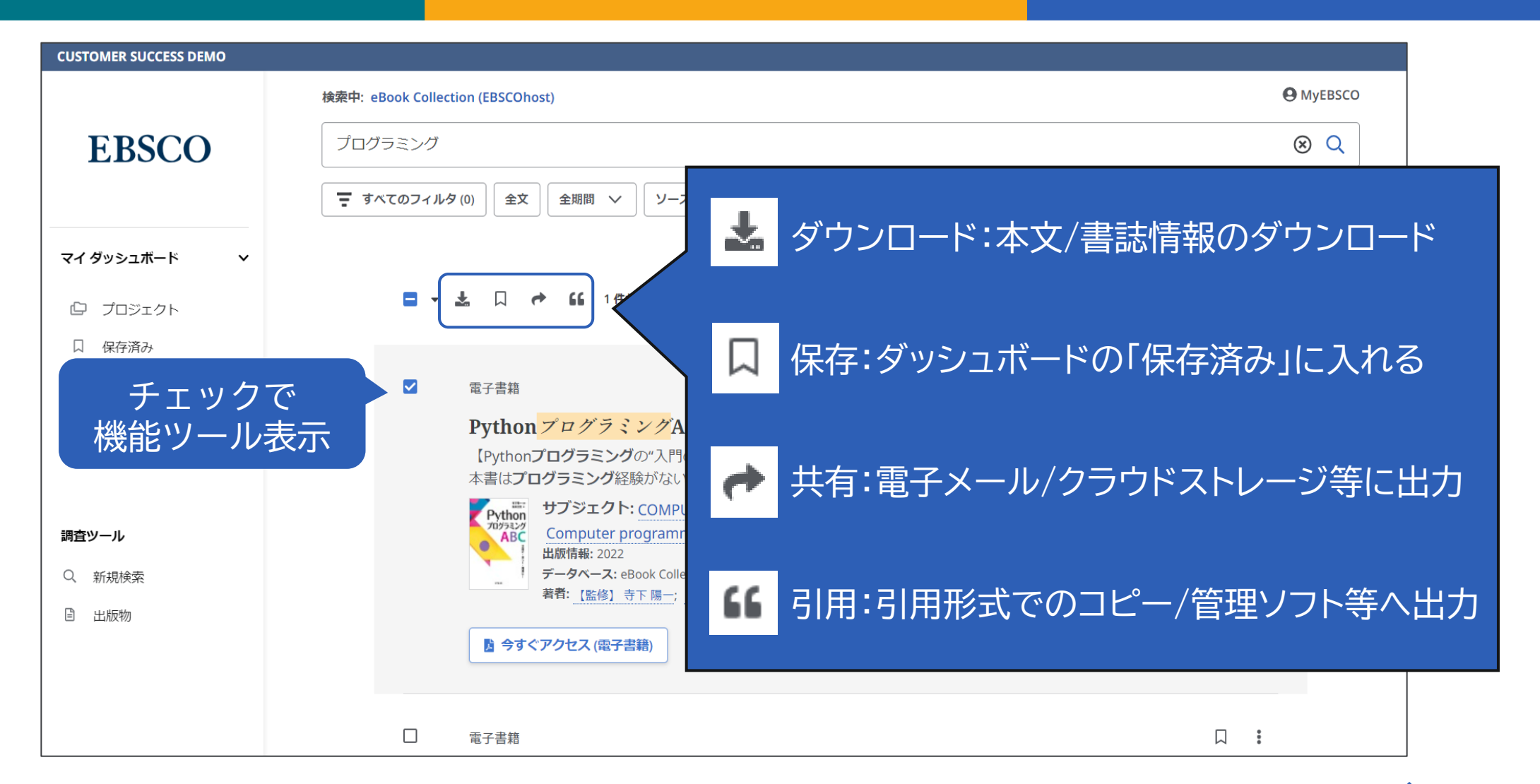

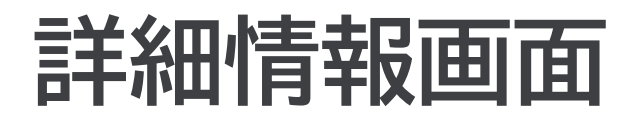

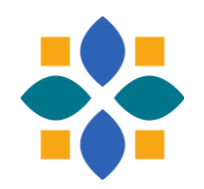

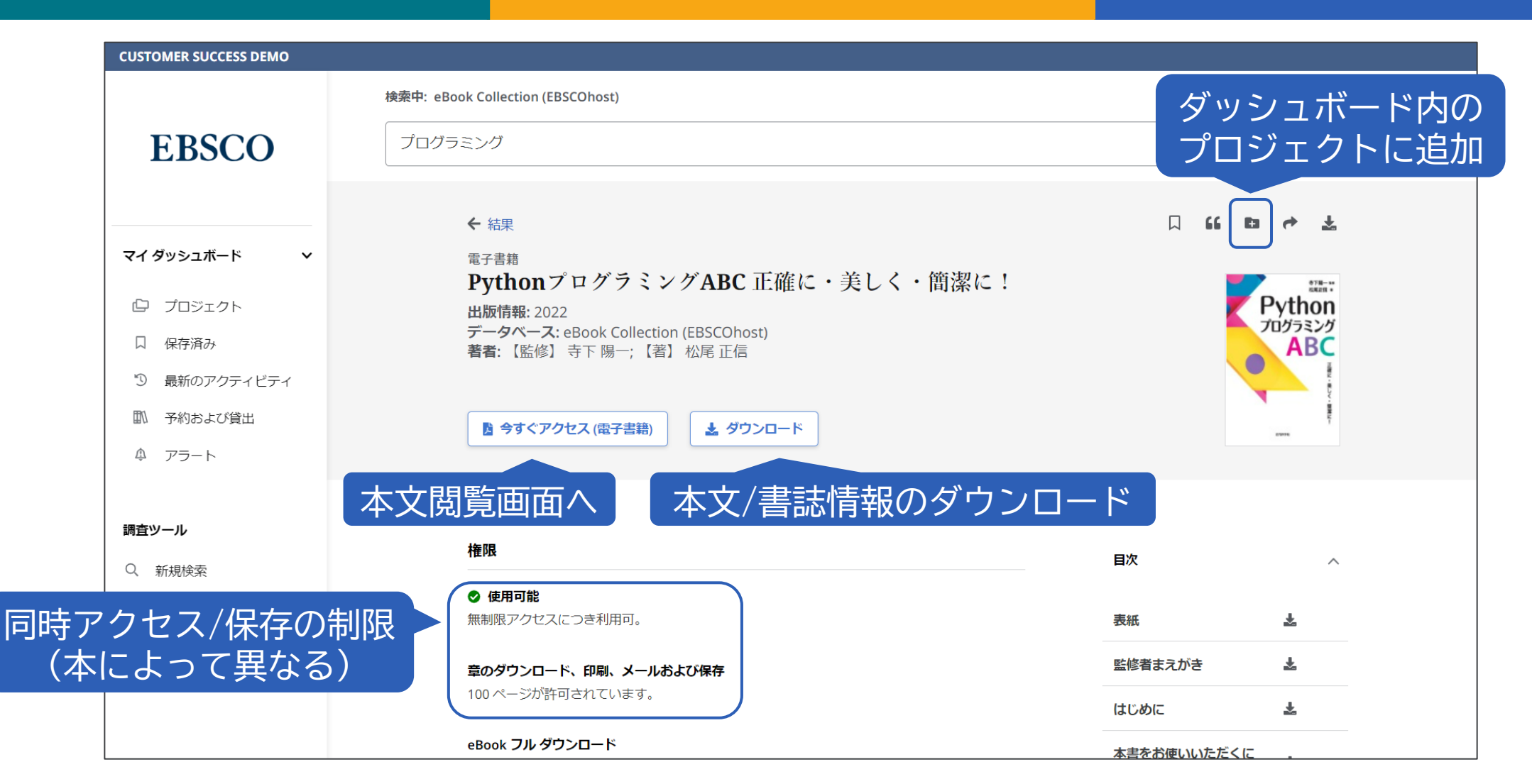

### 本文閲覧画面(PDF形式)

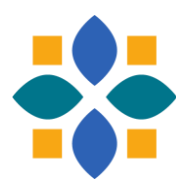

| ← 戻る       | PythonプログラミングABC 正確に・美しく・簡潔に!           | 🛓 eBook フル ダウンロード |                    | •              | 8              | . :≡ Q |    |
|------------|-----------------------------------------|-------------------|--------------------|----------------|----------------|--------|----|
|            |                                         | <b>^</b>          | 表紙                 |                | ; ≣¥           | *      | くな |
|            |                                         | ·                 | 表紙                 |                | 。  細           | ¥      | しを |
|            | " 一 一 一 一 一 一 一 一 一 一 一 一 一 一 一 一 一 一 一 |                   | 監修者まえフ             | がき<br>E        | ′   情<br>]   報 | ¥      | 検  |
|            |                                         |                   | はじめに               | 「吊             |                | ¥      |    |
|            |                                         |                   | 本書をお使い             | いいただくに         | こあたって          | Ŧ      |    |
|            |                                         | 第1章プログ            | 「ラミングの             | *              |                |        |    |
|            | プログラミングの盾則                              |                   | 1.1 <b>プログラ</b>    | ラムは人類の         | 資産             | Ŧ      |    |
| ノロシノミノシの原則 |                                         | 1.2 <b>プログラ</b>   | ラミングの原             | Ŧ              |                |        |    |
|            |                                         |                   | 1.3 <b>プログラ</b>    | マーに必要          | Ŧ              |        |    |
|            |                                         |                   | 第2章 Pytho          | on <b>の基本</b>  |                | •      |    |
| 4          | 何を学ぶか                                   |                   | 2.1 <b>なぜ</b> Pytl | hon <b>か ?</b> |                | ₹.     |    |
|            | ▲ 1 /172 ∨                              |                   |                    |                |                | • • ×  |    |

### 本文閲覧画面(EPUB形式)

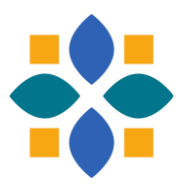

| ← 戻る | The Chinese Medicine Companion : A Modern Guide to Ancient Healing                                   | 🛓 eBook フルダウンロ | 1- F   |                   | 66                   | 4                 | ₿                   |         | ≣    | Q        |
|------|----------------------------------------------------------------------------------------------------|----------------|--------|-------------------|----------------------|-------------------|---------------------|---------|------|----------|
|      | *                                                                                                    | Î              | 目次     |                   |                      |                   |                     |         |      | ×        |
|      |                                                                                                    |                | Ę      | 表紙                |                      |                   |                     |         | i    | £.       |
|      | PREFACE                                                                                              |                | (<br>, | Chapte<br>Anaton  | r 1: The<br>ny of Ch | Physio<br>inese M | ogy and<br>ledicine | d<br>2  |      | Ł        |
|      | What is new in Integrated Chinese Medicine?                                                          |                | (      | Chapte<br>Disease | r 2: Cau<br>e        | ses of [          | )isharm             | iony ar | id . | Ł        |
|      | At first glance, there is nothing now Chinese                                                        |                | (      | Chapte            | r 3: Die             | tary The          | erapy               |         |      | Ł        |
|      | medicine has developed continuously over thousands                                                   |                | (      | Chapte            | r 4: Her             | bal The           | rapy                |         |      | F        |
|      | of years. Chinese medicine philosophy states that                                                    |                | (<br>  | Chapte<br>Moxibu  | r 5: Acu<br>Istion   | punctu            | re and              |         |      | ¥.       |
|      | and Yang becomes Yin. However, Integrated Chinese                                                    |                | (      | Chapte            | r 6: Exe             | rcise an          | d Medit             | tation  |      | <b>L</b> |
|      | Medicine takes this concept of constant change and distinguishes it by incorporating modern medicine | EPUBは 拡        | 达大/    | ′縮/               | 」、こ                  | より                |                     | er form | S    | <b>L</b> |
|      | ^ <b>v</b>                                                                                           | 本文が            | 改行     | され                | ヿま                   | す                 |                     |         | ⊕ ∈  |          |

# **ダッシュボード機能** プロジェクト・文献・検索履歴等の管理

**EBSCO** 

### ダッシュボードについて

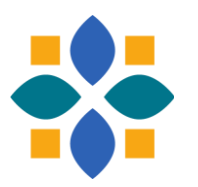

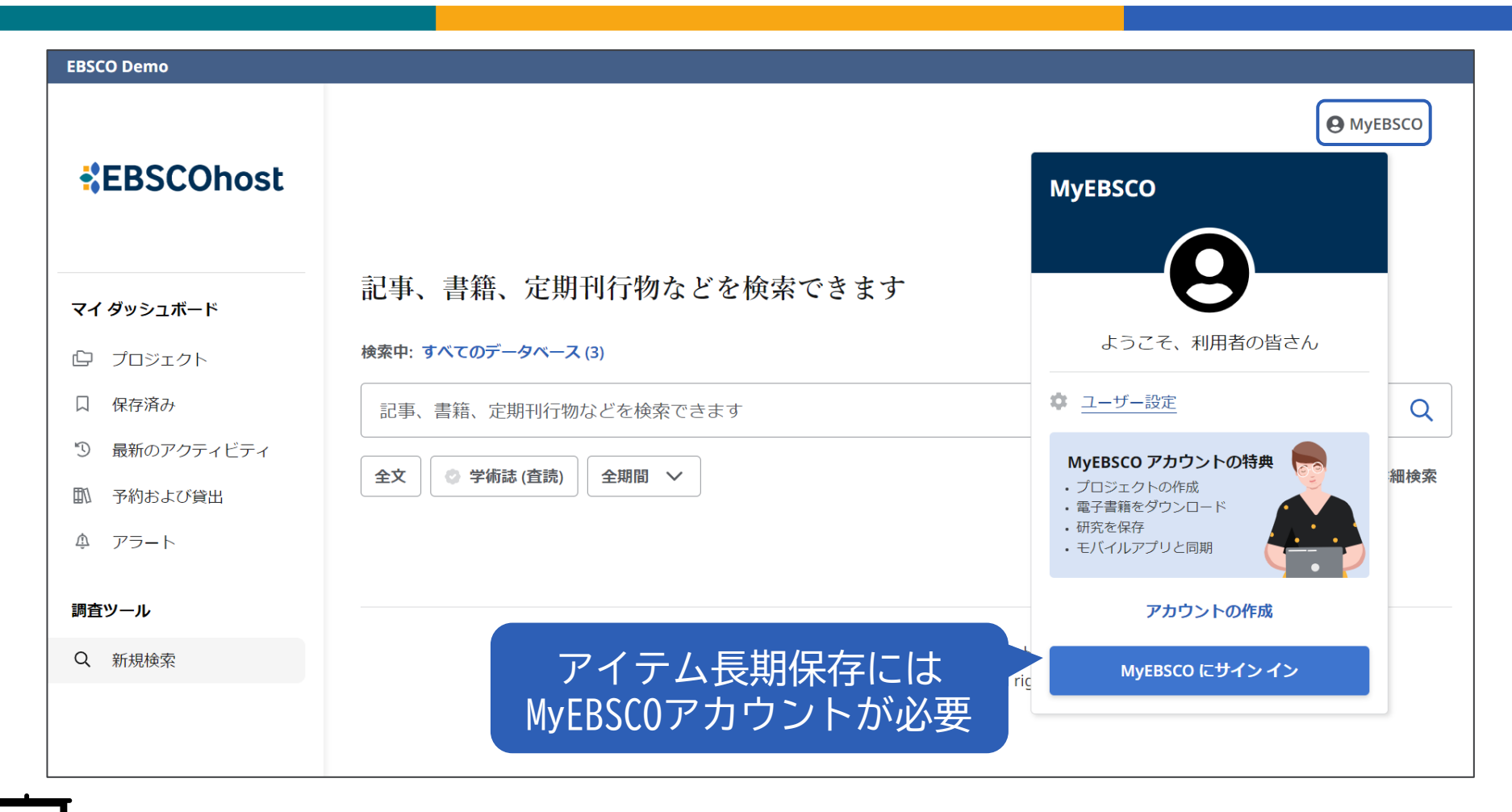

▶ チュートリアル動画「ダッシュボードの使い方」 <u>https://youtu.be/GQdwskBOcEk</u>

### ダッシュボードの機能ツール

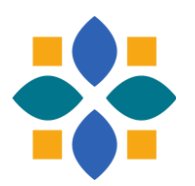

### マイ ダッシュボード

- プロジェクト : 複数のプロジェクトを作成し、その中に文献などを保存できる
- 口 保存済み :保存した文献を表示
- ③ 最新のアクティビティ :検索履歴と閲覧履歴を表示
- 予約および貸出 : EBSCO eBooksの予約/貸出情報を表示
- ♪ アラート : 出版物アラートと検索式アラートを表示

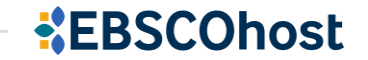

## サポート情報 日本語資料やチュートリアル動画のご案内

 $\cap$ 

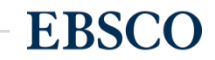

20 | www.ebsco.com

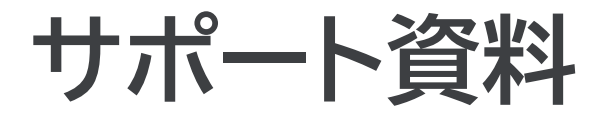

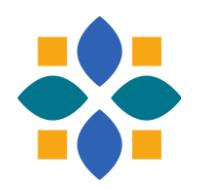

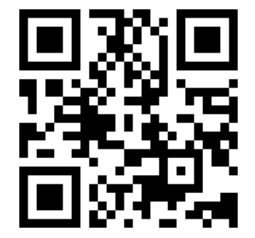

#### 「EBSCO Connect」 EBSCO グローバルサポートサイト https://connect.ebsco.com/s/?language=en US

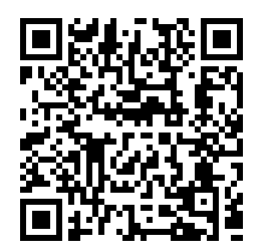

「EBSCO Connect 日本語資料」日本語ドキュメントを随時更新 https://connect.ebsco.com/s/article/%E6%97%A5%E6%9C%AC% E8%AA%9E%E8%B3%87%E6%96%99?language=en US

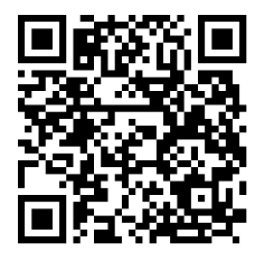

「EBSCO Japan YouTubeチャンネル」チュートリアル/講習会動画を随時更新 https://www.youtube.com/channel/UCAdoQg1ki8xvDdjO9xuCjGA

<u>お問い合わせ・ご質問など</u> EBSCO Japan 代表メール: jp-ebscohost@ebsco.com

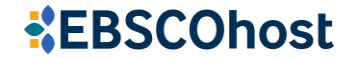